## Como liberar o acesso ao campo Filial NF no Pedido de Vendas Android?

Produto: Pedido de Vendas

1- Vá no Portal Admin e clicar em consultas.

2- Selecionar cadastro de usuários ou de perfis.

3- Em seguida vá em permissões, clientes, carteira de clientes e marcar o mesmo caso queira que o nome da filial apareça na nota fiscal, ou desmarcar caso queira que o nome da filial não apareça na nota fiscal.

| Principal Cadastro Consultas Manutenção Configurações Parâmetros do Sistema                                                                                                    |
|----------------------------------------------------------------------------------------------------|
| Cadastros do Sistema<br>Generos os Revresentantes e Administratores que podem acesar o sistema Redio de Venda<br>Cadastro de Unavina                                                                                                    |
| Collisting de Perfis                                                                                                    |
| Principal Cadastro Consultas Manutenção Configurações Parâmetros do Sistema                                                                                                    |
| Cadastros do Sistema<br>Genece os Representantes e Administradores que podem acessar o sistema Redido de Venda                                                                                                    |
| Você está navegando em: Usuários Cadestrados 🕨 Editar Usuário Representante                                                                                                    |
| Informe se clados ablato para calastara o usuário<br>Desco de Joulino Permador:<br>Redatoso: Permador:<br>Redatoso: Permador:                                                                                                    |
| Selectore o Partil de Acesso<br>Itentue Test Definio · Jalent                                                                                                    |
| Selectione o accesso de Robiteis Instructive Eccurada CA/ID-I   Image: Termine da Celeman / Confecção de Partidios Image: Termine da Celeman / Confecção de Partidios   Image: Termine da Celeman / Confecção de Partidios Image: Termine da Celeman / Confecção de Partidios   Image: Termine da Celeman / Confecção de Partidios Image: Termine da Celeman / Confecção de Partidios   Image: Termine da Celeman / Confecção de Partidios Image: Termine da Celeman / Confecção de Partidios   Image: Termine da Celeman / Confecção de Partidios Image: Termine da Celeman / Confecção de Partidios   Image: Termine da Celeman / Confecção de Partidios Image: Termine da Celeman / Confecção de Partidios   Image: Termine da Celeman / Confecção de Partidios Image: Termine da Celeman / Celeman / Celem |
|                                                                                                    |

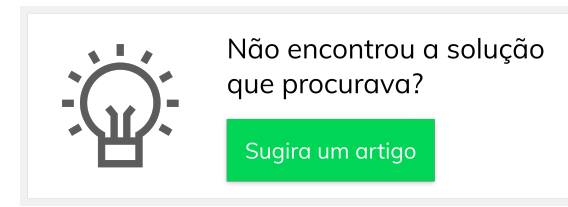

## Artigos Relacionados

- Como liberar acesso da opção de cadastrar Mensagem Circular para o Pedido de Vendas Android?
- Como cadastrar um novo RCA, liberar a versão e vincular ao ERP no maxSoluções?
- Como liberar uma nova versão de APK pelo Portal Administrativo do Pedido de Venda
- Como liberar aba do menu Representantes a opção de meta geral por Mix?
- Como liberar um pedido que está bloqueado para envio em manutenção?